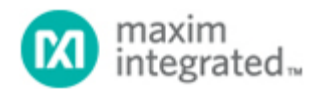

Maxim > Design Support > Technical Documents > Application Notes > Microcontrollers > APP 3084

Keywords: Keil, uVision, IDE, Integrated Development Environment, MAX7651, MAX7652

## Configuring Keil µVision IDE for the MAX7651 EV Kit

Mar 26, 2004

Abstract: This article gives a step-by-step procedure for starting a project and configuring the Keil  $\mu$ Vision® IDE software for the MAX7651 EV kit. It is the second of a three-part application example for writing, compiling and downloading a simple program to the MAX7651 EV kit target board.

## Also See:

- Performing ADC Conversions Using the MAX7651
- Downloading a Program to Flash Using the MAX7651 EV Kit Serial Downloader

## Procedure

- 1. Download and install the Keil DK-51 demo software at www.keil.com unless it was installed previously as a step in application note 3083, "Performing ADC Conversions Using the MAX7651." Note: Please verify that you are using version 7.08 or later. The procedure for the software installation is outlined in the MAX7651 Quick Start Manual.
- Open Keil µVision 2 by clicking on the Keil icon on your desktop or by opening the software in the Windows® START menu.
- 3. Open a new project in the Keil µVision IDE Software

| Wision2                                                              |                             |
|----------------------------------------------------------------------|-----------------------------|
| Ele Edit View Project Debug Flash Peripherals Tools SVCS Window Help |                             |
| 👔 🚅 🗐 🥵 New Project                                                  | - M (1) 60 0 <b>6 M 5 6</b> |
| Import µVision1 Project                                              |                             |
| Open Project                                                         |                             |
| Project Workspace Gose Project                                       |                             |
| Components, Environment, Books                                       |                             |
| Select Device for Target 'Target 1'                                  |                             |
| Remove Item                                                          |                             |
| Options for Target 'Target 1'                                        |                             |
| 🔛 Build target F7                                                    |                             |
| Rebuild all target files                                             |                             |
| Translate Ctrl+F7                                                    |                             |
| 📩 Stop build                                                         |                             |
| 1 C:\Keil\C51\EXAMPLES\MAX7651\ADC1\Adc_convert.uv2                  |                             |
| 2 C:\Keil\C51\Examples\Hello\Hello.Uv2                               |                             |
| 3 C:\Keil(C51\EXAMPLES)MAX7651\FLASH(flash.Uv2                       |                             |
| 4 C:\Keil\C51\EXAMPLES\MAX7651\ADC\adc.Uv2                           |                             |
| 5 C:\Keil(C51\EXAMPLES\MAX7651\WDOG\wdog.Uv2                         |                             |
| <u>6</u> C:\Kell\C51\Examples\Measure\Measure.Uv2                    |                             |
| Files Regs Books                                                     |                             |
| ×                                                                    |                             |
| Window                                                               |                             |
| (and                                                                 |                             |
| 8 H + D Normand A Find in Files /                                    |                             |
| Open a project                                                       | NUM OVR R/W                 |

- 4. Select a new folder and give the project a name.
- 5. Select MAX7651 target in the database under Maxim -> MAX7651. Click OK.

| Bie Edit View project Debug Fight Petipherals Lools 2VCS Window Help       Bie Bie Bie Die Petipherals Lools 2VCS Window Help       Bie Bie Bie Die Petipherals Lools 2VCS Window Help       Bie Bie Bie Die Petipherals Lools 2VCS Window Help       Bie Bie Bie Die Petipherals Lools 2VCS Window Help       Project Workspace       Project Workspace       Description:       Dist Extended Linker (LXS1) Instead of BLS1       Project Workspace       Project Workspace       Dist Extended Linker (LXS1) Instead of ALS1       Data down Bis Statement 12bh ADCL 2.2 Bis FWM outputs.       Bit Flash Program Memory. and 256 Bytes on-chip RAM       Project Window VLS1       Bit Bis Bis Bis Bis Bis Bis Bis Bis Bis Bis                                                                                                    | ADC - µVision2        |                                                                                                    | $\overline{\mathbf{x}}$ |
|----------------------------------------------------------------------------------------------------|-----------------------|----------------------------------------------------------------------------------------------------|-------------------------|
| Select Device for Target 'Target 1'         Project Workspace         Vendor:       Maxim         Device:       MAX7651         Family:       MCS-51         Description:       Use Extended junker (2x51) instead of BL51         Path base       Description:         Use Extended junker (2x51) instead of A51         Data base       Description:         Use Extended junker (2x51) instead of A51         Data base       Description:         Use Extended junker (2x51) instead of A51         Data base       Description:         Use Extended junker (2x51) instead of A51         Data base       Description:         Use Extended junker (2x51) instead of A51         Data base       Description:         Use Extended junker (2x51) instead of A51         Base Office Controller with<br>B-channel 12bit ADCc. 2 8bit PM outputs.         Difference 12bit ADCc. 2 8bit PM outputs.         Difference 12bit ADCc. 2 8bit PM outputs.         Difference 12bit ADCc. 2 8bit PM outputs.         Difference 12bit ADCc. 2 8bit PM outputs.         Difference 2         Difference 2         Difference 2         Difference 2         Difference 2         Difference 2         Difference 2                                                                                                    | Ele Edit View Project | ct Debug Flash Peripherals Tools SVCS Window Help                                                                                                    |                         |
| Select Device for Target 'Target 1'         Project Workspace         CPU         Vendor:       Maxim         Device:       MAX7651         Family:       MCS-51         Use Extended Linker (LX51) instead of BL51         Project Workspace       Desize:         Data base       Desizeition:         Data base       Desizeition:         Both Commond       Max7652         Max7655       Max7652         Max7655       Max7652         Max7655       Max7652         Max7655       Max7652         Max7655       Max7655         Max7655       Max7652         Max7655       Max7652         Max7655       Max7652         Max7655       Max7652         Max7655       Max7654         Max7655       Max7655         Max7655       Max7655         Max7655       Max7655         Max7655       Max7655         Max7655       Max7655         Max7655       Max7655         Max7655       Max7655         Max7655       Max7655         Max7655       Max7655         Max7655       Max7655         <                                                                                                    | 🛛 🏠 🚅 🖬 🕼 🐰           | - 19 昭 - 2 2 年年 ~ 3 3 6 9                                                                                                    |                         |
| Project Workspace       CPU         Vendor:       Maxim         Device:       MAX7651         Family:       MCS-51         Data base       Description:         Both acrossing       Both acrossing         Maxim       Both acrossing         Maxim       Both acrossing         Maxim       Description:         Both acrossing       Both acrossing         Maxim       Both acrossing         Maxim       Both acrossing                                                                                                    |                       | Select Device for Target 'Target 1'                                                                                                    |                         |
| Description:         Intel         Issi         Issi         Maxim         Issi         Issi </th <th>Project Workspace</th> <th>CPU Vendor: Maxim Device: MAX7651 Use Extended Linker (LX51) instead of BL51 Family: MCS-51 Use Extended Assembler (AX511 instead of A51</th> <th></th>                                                                                                    | Project Workspace     | CPU Vendor: Maxim Device: MAX7651 Use Extended Linker (LX51) instead of BL51 Family: MCS-51 Use Extended Assembler (AX511 instead of A51                                                                                                    |                         |
| Files     Regs       Image: State of the second of the second of t |                       | Data base Description:                                                                                                    |                         |
| OK Cancel                                                                                                    | Files Regs            | Intel       Intel         Intel       Intel         Intel       Intel         Intel       Intel         Intel       Intel         Intel       Intel         Intel       Intel         Intel       Intel         Intel       Intel         Intel       Intel         Intel       Intel         Intel       Intel         International       International         International       International         Internatinternational       Internatinteri |                         |
| Build ( Command ) Find in Files /                                                                                                    | qow                   | OK Cancel                                                                                                    |                         |
|                                                                                                    | W Tropo               | d ∫ Command } Find in Files /                                                                                                    | -                       |

- 6. Click Yes, to "Copy Standard 8051 Startup Code to Project Folder and Add File to Project".
- 7. Right Click on Target 1 -> Source Group 1 and Add files to Source Group 1.

| ₩ ADC - µVision2                   |                                                                                                    |          |         |         |          | _ 🗆 🛛   |
|------------------------------------|----------------------------------------------------------------------------------------------------|----------|---------|---------|----------|---------|
| Ele Edit Yew Project Debug Fl      | lash Perjipherals Iools SVCS Window                                                                            | Help     |         |         |          |         |
| 🖹 🖆 🖬 🕼 🕺 X 🗈 📾 🗄                  | 2日 住住なるる際                                                                                                    | <u>ا</u> | 🗩 🛝 🐚 🖨 | 0 🔍 🖪 🔊 | -0 🏡 🕅 🕅 |         |
| 🕑 🖽 🖽 🔏 🏋 🕅 Targe                  | st 1 💌                                                                                                    |          |         |         |          | _       |
| Project Workspace                  | - x                                                                                                    |          |         |         |          |         |
| Target 1     Source Group 1        |                                                                                                    |          |         |         |          |         |
| STARTUP. Selec                     | ct Device for Target 'Target 1'                                                                                |          |         |         |          |         |
| Optic                              | ons for Group 'Source Group 1'                                                                                 | _        |         |         |          |         |
| Oper                               | n File                                                                                                    | - 65     |         |         |          |         |
| 🗮 Rebu                             | uid target                                                                                                    |          |         |         |          |         |
| E Buid                             | larget                                                                                                    | F7       |         |         |          |         |
| A Stop                             | build                                                                                                    | - 62     |         |         |          |         |
|                                    | The second second second second second second second second second second second second second second second s | _        |         |         |          |         |
| Add                                | Hes to Group Source Group 1                                                                                    | _        |         |         |          |         |
| Remo                               | ove Group 'Source Group 1' and it's Files                                                                      | - 65     |         |         |          |         |
| ✓ Inclu                            | ide Dependencies                                                                                               |          |         |         |          |         |
| Files Regs W Books                 |                                                                                                    |          |         |         |          |         |
| <b>X</b>                           |                                                                                                    |          |         |         |          |         |
|                                    |                                                                                                    |          |         |         |          |         |
| mopu                               |                                                                                                    |          |         |         |          |         |
| ut we                              |                                                                                                    |          |         |         |          | -       |
| Build Command                      | d 👌 Find in Files /                                                                                            |          |         |         |          | I D     |
| Add Files to current Project Group |                                                                                                    |          |         |         | NUM      | OVR R/W |

8. Add the source files. See, application note 3083, "Performing ADC Conversions Using the MAX7651."

| 📴 ADC - µVision2 - [C:\Keil\C51\EXAMPLES\MAX7651\Article\main.c]                                                                                                    |                                                                                                    |             |  |
|----------------------------------------------------------------------------------------------------|----------------------------------------------------------------------------------------------------|-------------|--|
| Elle Edit View Project Debug Flash Perj                                                                                                    | ipherals Iools SVCS Window Help _ 🗗                                                                                                    | ×           |  |
| 🎽 🚅 🖬 🍠 🕺 🛍 🛍 🕰 😫                                                                                                    | 青年 4 % % % % 🐂 🕢 🖌 🖌 🖬 🖌 🌆 🚳 🔍 📼 🗩 🖉 💆                                                                                                    |             |  |
| 🗇 🕮 🚈 🚝 🔊 Target 1                                                                                                    |                                                                                                    |             |  |
| Project Workspace - x                                                                                                    | /*                                                                                                    |             |  |
| - Target 1                                                                                                    | Test function for ADC.c                                                                                                    | -           |  |
| - 🚖 Source Group 1                                                                                                    |                                                                                                    |             |  |
| STARTUP.A51                                                                                                    | Copyright: Maxim Integrated Products                                                                                                    |             |  |
| ADC.c                                                                                                    | Date: Feb 26, 2004                                                                                                    |             |  |
| ≛] main.c                                                                                                    | Author: John Tam                                                                                                    |             |  |
|                                                                                                    |                                                                                                    |             |  |
|                                                                                                    | Usage: The funtion will return 8 conversion results to an array.                                                                                                    |             |  |
|                                                                                                    | unid convert all channels(int; buffer):                                                                                                    |             |  |
|                                                                                                    | void convergali_chamers(inc- barrer);                                                                                                    |             |  |
|                                                                                                    | */                                                                                                    |             |  |
|                                                                                                    |                                                                                                    |             |  |
|                                                                                                    | finclude <reg51.h></reg51.h>                                                                                                    |             |  |
|                                                                                                    | sinclude <3tolo.n>                                                                                                    |             |  |
|                                                                                                    | #define NUMBER OF CHANNELS 8                                                                                                    |             |  |
|                                                                                                    |                                                                                                    |             |  |
|                                                                                                    | <pre>void convert_all_channels(int* buffer);</pre>                                                                                                    |             |  |
|                                                                                                    | int convert_channel(int adc_ch);                                                                                                    |             |  |
| Files Reas DBooks                                                                                                    | and a set of the set of the set o | 2           |  |
|                                                                                                    |                                                                                                    | <u> </u>    |  |
| ×                                                                                                    |                                                                                                    |             |  |
|                                                                                                    |                                                                                                    |             |  |
|                                                                                                    |                                                                                                    |             |  |
| <sup>o</sup> p                                                                                                    |                                                                                                    |             |  |
| W                                                                                                    |                                                                                                    |             |  |
| the second second secon |                                                                                                    | <u>ا تے</u> |  |
| 8 K ← → → N Build { Command } Find in                                                                                                    | Files /                                                                                                    |             |  |
| For Help, press F1                                                                                                    | L:4 C:37 NUM R/W                                                                                                    | 1           |  |

9. Set Target Options. Click on the icon to the left of Target drop down box. Click on the Target Tab. Configure the Target for an 11.0592MHz crystal, select Use On-Chip ROM (0x0-0x3FFF), specify Off-chip Code Memory to Start at 0x4000 with a size of 0x8000 and Off-Chip Xdata memory to Start at 0x0 with a Size of 0x8000.

| ADC - µVision2 - [C:\Keil\C51\EXAMPLES\MAX7651\Article\main.c      |                                           |
|--------------------------------------------------------------------|-------------------------------------------|
| Ele Edit View Project Debug Flash Perjoherals Tools SVCS Window He | ।<br>।<br>।<br>।<br>।<br>।<br>।           |
| 首 ☞ ■ Ø × 助 略 으 ♀ 年 4 % % % % %                                    |                                           |
| 🕸 🖽 🚈 🚝 Options for Target 'Target 1'                              | ? 🔀                                       |
| Project Workspace Device Target Output Listing C51 A51 BL          | 51 Locate   BL51 Misc   Debug   Utilities |
| Garden Target 1     Garden Maxim MAX7651                           |                                           |
| STARTU Xtal (MHz): 11.059                                          | Use On-chip ROM (0x0-0x3FFF)              |
| ADC.c     main.c     Memory Model: Small: variables in DATA        | •                                         |
| Code Rom Size: Small: program 2K or less                           | •                                         |
| Operating system: None                                             | <u> </u>                                  |
|                                                                    |                                           |
| - Official Code memory                                             | */                                        |
| Start: Size:                                                       | Start Size:                               |
| Eprom 0x4000 0x9000                                                | Riam 0x0000 0x8000                        |
| Eprom                                                              | Ram                                       |
| Eprom                                                              | Ham j                                     |
| Files Ress Code Banking Start: End:                                | Tar' memory type support                  |
| Banks: 2 Bank Area: 0x0000 0xFFFF                                  | Save address extension SFR in interrupts  |
|                                                                    |                                           |
| 0K                                                                 | Cancel Defaults                           |
| Puw                                                                |                                           |
| 2 H + F Build & Command λ Find in Files                            |                                           |
|                                                                    | L:4 C:37 NUM R/W                          |

10. Set output options. Click on Create HEX file.

| ADC - µVision2 - [C:\Keil\C51\EXAMPLES\MAX7651\Article\main.c]                         | - 🗆 🛛  |
|----------------------------------------------------------------------------------------|--------|
| Ele Edit View Project Debug Flash Peripherals Iools SVCS Window Help                   | _ & ×  |
| 12 😂 🖬 🕼   2 🗠   存存 🖉 洗 🎭 🔽 💌 🛤 🐚 🚳 🔍   12   2   2   2   2   2   2   2   2             |        |
| 🕸 🗉 🖽 🗶 🛱 🕅 Options for Target 'Target 1'                                              |        |
| Project Workspace                                                                      | -      |
| Source Group 1     STARTUP.A     Select Folder for Objects     Name of Executable: ADC |        |
| Create Executable: .VADC                                                               |        |
| Debug Information     P Browse Information     Merge32K Hexfile                        |        |
| Create HEX File HEX Format: HEX-80                                                     |        |
| C Create Library: .\ADC.LIB Create Batch File                                          |        |
| Beep When Complete                                                                     |        |
| Run User Program #1:     Browse                                                        |        |
| Files Regs W F Run User Program #2: Browse                                             | •<br>• |
|                                                                                        | -      |
| OK Cancel Defaults                                                                     |        |
| 5<br>5<br>5<br>5<br>5<br>5<br>5<br>5<br>5<br>5<br>5<br>5<br>5<br>5                     | كر     |
|                                                                                        | R/W // |

11. Set Debug Options. Check the Use Simulator option.

| 🚾 ADC - µVision2 - [C:\Kei1\C51\EXAMPLES\MAX7651\Article\main.c]                                    | $\overline{\mathbf{X}}$ |
|----------------------------------------------------------------------------------------------------|-------------------------|
| Ele Edit View Project Debug Flash Peripherals Iools SVCS Window Help                                | ×                       |
| 1 2 2 2 3 1 1 1 1 1 2 2 年年 4 % % % % % 1 2 2 4 1 2 4 1 2 2 4 1 2 2 2 4 1 2 2 2 4 1 2 2 2 2          |                         |
| S I I K A R A Options for Target Target 1'                                                          |                         |
| Project Workspace                                                                                   |                         |
| Target 1     Device Target Output Listing C51 A51 BL51 Locate BL51 Misc Debug Utilities             |                         |
| STARTUP.A . Use Simulator Settings Use: Keil Monitor-51 Driver V Settings                           |                         |
| ADC.c V Load Application at Startup V Go till main() V Load Application at Startup V Go till main() |                         |
| Initialization File: Initialization File:                                                           |                         |
| Edt Edt                                                                                             |                         |
| - Bestove Dehun Session Settings                                                                    | _                       |
| Reaknointe     V     Toolhov     Reaknointe     V     Toolhov     V                                 |                         |
| Watchpoints & PA     Watchpoints                                                                    |                         |
| I Memory Display I Memory Display                                                                   |                         |
|                                                                                                    |                         |
| CPU DLL: Parameter: Driver DLL: Parameter:                                                          |                         |
| \$8051.DLL \$8051.DLL                                                                               |                         |
|                                                                                                    | -                       |
| Dialog DLL: Parameter: Dialog DLL: Parameter:                                                       |                         |
| x DP51.DLL p7651 TP51.DLL p7651                                                                     | -                       |
|                                                                                                    |                         |
| OK Cancel Defaults                                                                                  |                         |
|                                                                                                    |                         |
| 2 H H E E B Build & Command & End in Files /                                                        | الح                     |
|                                                                                                    |                         |

- 12. Click OK to accept option changes.
- 13. In the Project Menu, Select Rebuild all Target Files. The Program should compile.
- 14. Make sure there are no errors. The Program is ready to be loaded to the MAX7651 Target Board. See, application note 3087, "Downloading a Program to Flash Using the MAX7651 EV Kit Serial Downloader."

| 🜃 ADC - μVision2 - [C:\Keil\C51\EXAMPLES\MAX7651\Article\main.c]                                                                                                    | $\mathbf{X}$ |
|----------------------------------------------------------------------------------------------------|--------------|
| Elle Edit View Broject Debug Flash Perjpherals Iools SVCS Window Help                                                                                                    | ×            |
| 🖄 📽 🖬 🕼 🔍 🖓 傳 湯 🦓 🧏 💽 🛤 🐚 🚳 🔍 📼 🗖 🕭 🕅 👼                                                                                                    |              |
| ② Ⅲ Ⅲ ≚ 業 係 Target 1                                                                                                    |              |
| Project Workspace       - x         Imaget I       Test function for ADC.c         Source Group 1       Copyright: Maxim Integrated Products         Target: MAX7651       Date: Feb 26, 2004         Author: John Tam       Usage: The function will return 8 conversion results to an array.         void convert_all_channels(int* buffer);                                                                                                    |              |
| <pre>fdefine NUMBER_OF_CHANNELS 8 void convert_all_channels(int* buffer); int convert_channel(int adc_ch);  Files Pries Press Press</pre> |              |
| complling main.c<br>linking<br>Program Size: data=48.1 xdata=0 code=1447<br>creating hex file from "ADC"<br>"ADC" - 0 Error(s), 0 Warning(s).<br>Key Build (Command ) Find in Files (<br>L:4 C:37 NUM R/W                                                                                                    |              |

15. If you do not have the MAX7651EVKIT and/or wish to run the program using the Keil μVision simulator, click on the Debug Menu, and Start the debug Session. Click OK for the warning of evaluation version. Select View Menu and click on Serial Window #1. Select the Debug Menu and click on Go. The program will execute and perform analog-to-digital conversions on all 8 channels.

|                                                                                                    | III ADC - μVision2 - [Serial #1]                                                                                                    |                     |
|----------------------------------------------------------------------------------------------------|----------------------------------------------------------------------------------------------------|---------------------|
| Image: Source Source | 🗃 Elle Edit View Project Debug Flash Peripherals Iools SVCS Window Help                                                                                                    | _ 8 ×               |
| Image: Contract of the contract of the contract | 🎽 📾 🗐 👃 🏗 🖻 🗅 오오 存存 🥠 浅 浅 🎘 🐂 📃 🛃 🛄 😂 🍭                                                                                                    | 1 🖪 🖂 🐟 🖾 🖾         |
| Project Workspace       X         Register       Value         00       800         800       800         800       800         800       800         800       800         800       800         800       800         800       800         800       800         800       800         800       800         800       800         800       800         800       800         800       800         800       800         800       800         800       800         800       800         800       800         800       800         800       800         800       800         800       800         800       800         800       800         800       800         800       800         800       800         800       800         800       800         800       800         800       800         80                                                                                                    | (許 🗉 😆 한 한 한 * ) 🔹 註 註 🔍 💭 🤝 🖬 🗖 톤 🥕                                                                                                    |                     |
| Running with Code Size Limit: 2K Load "C:\\Keil\\C51\\EXAMPLES\\MAX7651\\Article\\ADC" ASM ASSIGN BreakDisable BreakEnable BreakKill BreakList BreakSet H + H \Locals (Watch #1) Watch                                                                                                    | Project Workspace       ×       CH 0:800 CH 1:800 CH 2:800 CH 3:800 CH 4:800 CH 5:800         Register       Value       800         Register       0       0x00         -1       0x00       800         -2       0x00       800         -3       0x00       800         -6       0x00       800         800       800         800       800         800       800         800       800         800       800         800       800         800       800         800       800         800       800         800       800         800       800         800       800         800       800         800       800         800       800         800       800         800       800         800       800         800       800         800       800         800       800         800       800         800       800         800       800         800       800 </td <td>D CH 6:800 CH 7:800</td> | D CH 6:800 CH 7:800 |
|                                                                                                    | * Running with Code Size Limit: 2K * Load "C:\\Keil\\C51\\EXAMPLES\\MAX7651\\Article\\ADC" * ASM ASSIGN BreakDisable BreakEnable BreakKill BreakList BreakSet • * Build \Command \Find in Files /                                                                                                    | Name V              |

 $\mu Vision$  is a registered trademark of ARM, Inc.

| Related Parts |                                                                  |
|---------------|------------------------------------------------------------------|
| MAX7651       | Flash Programmable 12-Bit Integrated Data-Acquisition<br>Systems |
| MAX7652       | Flash Programmable 12-Bit Integrated Data-Acquisition<br>Systems |

## More Information

For Technical Support: http://www.maximintegrated.com/support For Samples: http://www.maximintegrated.com/samples Other Questions and Comments: http://www.maximintegrated.com/contact

Application Note 3084: http://www.maximintegrated.com/an3084 APPLICATION NOTE 3084, AN3084, AN 3084, APP3084, Appnote3084, Appnote 3084 Copyright © by Maxim Integrated Products Additional Legal Notices: http://www.maximintegrated.com/legal